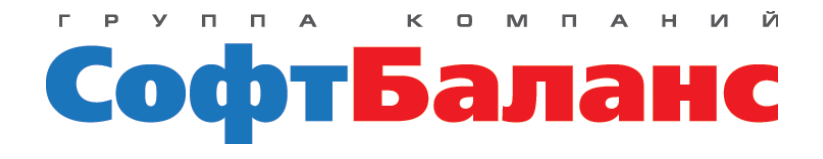

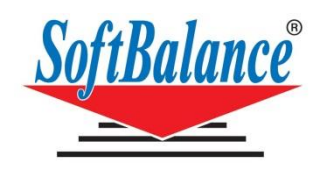

# Менеджер лицензий СофтБаланс

### Введение

Программные продукты СофтБаланс защищены от незаконного использования с помощью программных ключей.

Количество рабочих мест, на которых возможно одновременное использование программного продукта «Трактиръ», определяется основной лицензией, получаемой при его покупке, а также дополнительными лицензиями, которые можно приобретать по мере необходимости. За их соответствием следит система защиты.

Система защиты включает в себя:

- Сервер лицензий СофтБаланс, на котором ведется регистрация и учет пользователей программных продуктов и их лицензий, производится предоставление программных ключей и их валидация (продление срока действия). Доступ пользователя к серверу лицензий СофтБаланс осуществляется посредством интернет-соединения;
- Программные ключи защиты, предоставляемые пользователям на этапе регистрации на сервере лицензий СофтБаланс;
- «Менеджер лицензий» программу, которая устанавливается на рабочую станцию или сервер пользователя. Менеджер лицензий обеспечивает как связь по локальной сети предприятия между защищенными программными продуктами СофтБаланс и программными ключами защиты, так и доступ через сеть интернет к серверу лицензий СофтБаланс.

«Менеджер лицензий» совместим с операционными системами Windows Server 2008, Windows 7, Windows 8.1, Windows 10.

Для активации системы защиты необходимо выполнить следующие шаги:

1. Установить «Менеджер лицензий» на выбранную рабочую станцию;

**Важно!** Несколько раз в день менеджер лицензий обращается на сайт Софтбаланс и проверяет подлинность ключа (валидность), поэтому рабочая станция, выбранная для установки «Менеджера лицензий», должна иметь постоянный надежный доступ в интернет. Без подключения к интернету программный ключ может работать не более 7 дней. Если в течение 3 дней связи не будет, то следующие четыре дня пользователю будет выдаваться сообщение об отсутствии доступа к серверу лицензий, затем ключ заблокируется.

- 2. Зарегистрировать пользователя на сервере лицензий СофтБаланс. Регистрация необходима только при активации первого ключа, все дальнейшие ключи будут привязываться к этому пользователю;
- 3. Зарегистрировать рабочую станцию (персональный компьютер) на сервере СофтБаланс;
- 4. Выполнить активацию программного ключа защиты и приобретенных лицензий. После этого программный ключ будет доступен для подключения в ПП Трактиръ через «Мастер поиска ключей», как описано в документации к соответствующим программным продуктам.

Ниже подробно описываются перечисленные действия с «Менеджером лицензий».

### Шаг 1. Установка менеджера лицензий

Файл-установщик «Менеджера лицензий» (sb\_lic.exe) входит в комплект поставки программных продуктов Трактиръ и после установки конфигурации находится в папке «Менеджер лицензий СофтБаланс».

Запустите на выполнение файл sb\_lic.exe: 🎼. В окне программы установки нажмите кнопку «Установить»:

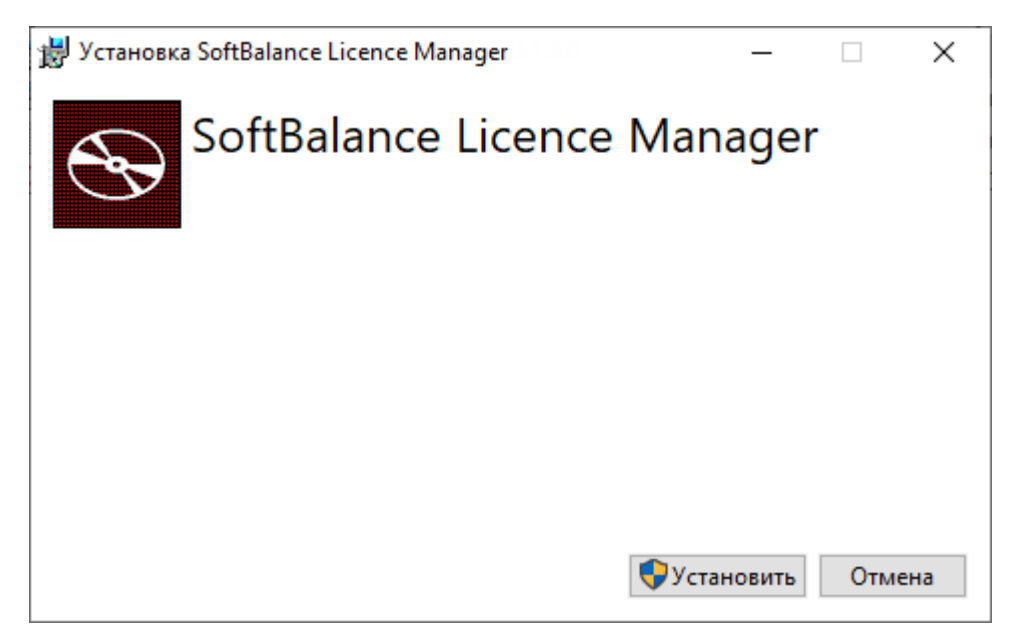

Дождитесь завершения работы программы установки. После установки «Менеджер лицензий» будет находиться в папке «C:\Program Files (x86)\Softbalance\Licence Manager\». При первом запуске он автоматически устанавливается как сервис (служба) Windows. Сервис будет запускаться на данном компьютере автоматически при каждом старте Windows и запускать его вручную не требуется. При этом для доступа к настройкам и функциям управления предусмотрен интерфейс в виде оконного приложения. Его запуск может производиться из списка приложений (Пуск – Licence Manager):

# Licence Manager

**Примечание**: Удалить сервис Softbalance Licensing Server можно только через командную строку, используя команду — sc delete SBLicenceServer. При этом будет удален только сервис, а не программа Менеджер Лицензий.

Для запуска/остановки сервиса через командную строку используется команды — net sart SBLicenceServer и net stop SBLicenceServer соответственно.

### Шаг 2. Регистрация пользователя на сервере СофтБаланс

Регистрация на сервере СофтБаланс осуществляется через оконный интерфейс «Менеджера лицензий».

**Внимание!** В процессе регистрации вам понадобится регистрационная карточка программного продукта, полученная при покупке. Приготовьте ее.

Для регистрации запустите «Менеджер лицензий» (кнопка Пуск – Licence Manager). В окне «Менеджера лицензий» вызовите форму для ввода регистрационных данных из меню «Инструменты – Регистрация пользователя».

| 📒 Менеджер  | лицензий 3.1.4.0          |     |            |               |           |              | _ |          | ×      |
|-------------|---------------------------|-----|------------|---------------|-----------|--------------|---|----------|--------|
| Инструмент  | ы Помощь                  |     |            |               |           |              |   |          |        |
| Регистр     | ация пользователя         |     | Валиден до | Срок действия | Продление | Занято/Всего |   | Пользова | атель  |
| Мастер      | регистрации станции       |     |            |               |           |              |   |          |        |
| Управл      | ение программными ключами |     |            |               |           |              |   |          |        |
| Отправ      | ить кодовое слово         |     |            |               |           |              |   |          |        |
| Аппара      | тные ключи                | - • |            |               |           |              |   |          |        |
| Настро      | йки                       |     |            |               |           |              |   |          |        |
|             |                           |     |            |               |           |              |   |          |        |
| <           |                           |     |            |               |           |              |   |          | >      |
| <b>Б</b> Ко | нсоль                     |     |            |               |           |              | Ø | Oõ       | новить |

В форме «Регистрация пользователя» заполните регистрационную информацию:

| Регистрация пользователя           |                                                                                                 | ×                                         |
|------------------------------------|-------------------------------------------------------------------------------------------------|-------------------------------------------|
|                                    | РЕГИСТРАЦИЯ ПОЛЬЗОВАТЕЛЯ                                                                        |                                           |
| КОД АКТИВАЦИИ:                     |                                                                                                 | КОД АКТИВАЦИИ<br>ПРОГРАММНОГО<br>ПРОДУКТА |
| E-MAIL:                            |                                                                                                 | E-MAIL<br>ОРГАНИЗАЦИИ ИЛИ<br>ПОЛЬЗОВАТЕЛЯ |
| ПАРОЛЬ:                            |                                                                                                 | ЦИФРОБУКВЕННЫЙ,<br>ДЛИННЕЕ 8<br>СИМВОЛОВ  |
| ПОВТОРИТЕ                          |                                                                                                 | ВВЕДИТЕ ПАРОЛЬ<br>ЕЩЕ РАЗ                 |
| ПОСЛЕ ОТПРАВКИ РЕГИСТР<br>ПИСЬМО-Г | РАЦИОННЫХ ДАННЫХ НА УКАЗАННЫЙ ВАМИ АДРЕС ЭЛЕКТ<br>10ДТВЕРЖДЕНИЕ РЕГИСТРАЦИИ, СОДЕРЖАЩЕЕ ЛОГИН И | ГРОННОЙ ПОЧТЫ ПРИДЕТ<br>ПАРОЛЬ            |
|                                    | Отмена Регистрация                                                                              |                                           |

 КОД АКТИВАЦИИ — регистрационный номер + код активации продукта (выдаются при покупке, указаны в регистрационной карточке продукта). Пример фрагмента регистрационной карточки программного продукта (регистрационные данные на рисунке — условные):

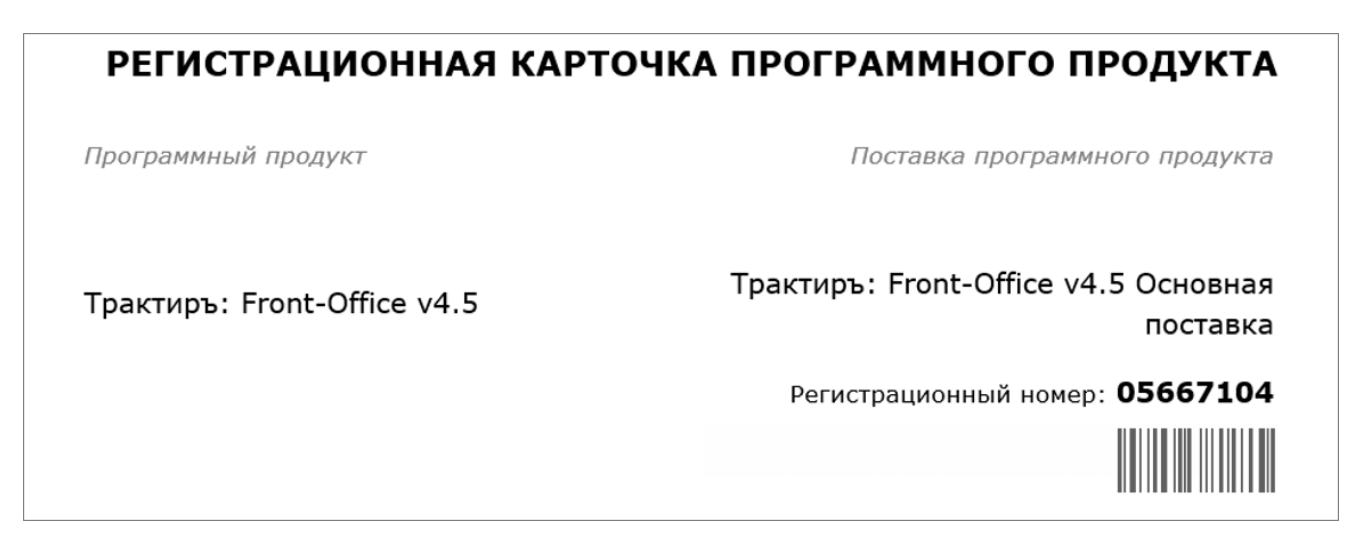

## ПОРЯДОК АКТИВАЦИИ ЛИЦЕНЗИИ

ВНИМАНИЕ! Для активации данной лицензии потребуется доступ в интернет!

### Трактиръ: Front-Office v4.5

Код активации:

### 05667104 - 5B81E45A7BC79AB8A5ECA3

Обратите внимание, что регистрационный номер и код активации вводятся через дефис!

- E-MAIL электронный почтовый адрес пользователя или организации,
- ПАРОЛЬ должен быть длиннее 8 символов и включать в себя цифры и буквы,
- ПОВТОРИТЕ продублируйте введенный пароль.

Нажмите кнопку «Регистрация», а затем «Завершить».

После отправки регистрационных данных на указанный почтовый ящик придет письмо с логином (им является указанный вами при регистрации E-mail) и кодовым словом, которое было сгенерировано автоматически на сервере Софтбаланс. Текст письма будет иметь вид:

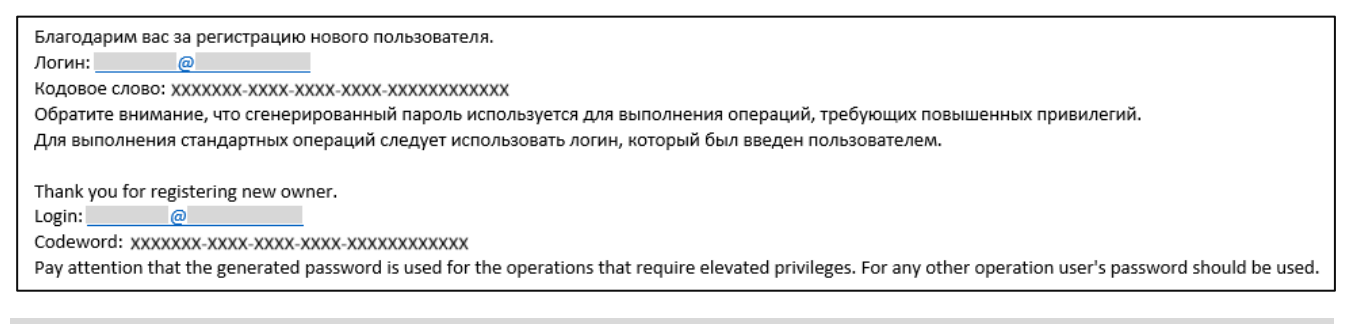

**Внимание!** Сохраните или распечатайте полученное сообщение и храните в надежном месте, так как кодовое слово может вам потребоваться для выполнения операций, требующих повышенных привилегий, например, для восстановления пароля или переноса ключей на новую рабочую станцию.

### Шаг 3. Регистрация рабочей станции на сервере СофтБаланс

В окне «Менеджера лицензий» выберите в меню команду «Инструменты – Мастер регистрации станции». Откроется окно для авторизации пользователя на сервере:

| Авторизация пользователя   | 1                     | ×  |  |  |  |  |  |  |
|----------------------------|-----------------------|----|--|--|--|--|--|--|
| ПОЖАЛУЙСТА, АВТОРИЗУЙТЕСЬ! |                       |    |  |  |  |  |  |  |
| ЛОГИН:                     | ivanov@softbalance.ru | ]~ |  |  |  |  |  |  |
| ПАРОЛЬ:                    |                       | R  |  |  |  |  |  |  |
|                            | Забыли пароль?        |    |  |  |  |  |  |  |
|                            | Отмена Авторизация    |    |  |  |  |  |  |  |

В нем указываются:

- ЛОГИН должен автоматически подставиться логин (e-mail), введенный вами при регистрации;
- **ПАРОЛЬ** укажите **пароль**, который вводили в процессе регистрации пользователя, и нажмите кнопку «Авторизация».

После успешной авторизации нажмите кнопку «Завершить»:

| Авторизация пользователя | a X                        |
|--------------------------|----------------------------|
|                          | АВТОРИЗАЦИЯ ПРОШЛА УСПЕШНО |
| ЛОГИН:                   | ivanov@softbalance.ru      |
| ПАРОЛЬ:                  | ••••••••                   |
|                          | Забыли пароль?             |
|                          | Отмена Завершить           |

В дальнейшем процедуру авторизации необходимо будет проходить каждый раз при новом открытии окна «Менеджера лицензий».

**Примечание**: При утере пароля его всегда можно изменить по кнопке «Забыли пароль?». Необходимые действия описаны ниже в разделе <u>Восстановление и изменение пароля</u>.

После авторизации пользователя на сервере СофтБаланс открывается окно регистрации рабочей станции, в котором следует указать имя станции (название) для ее идентификации на сервере. Имя станции можно задать двумя способами: прописать вручную либо использовать имя по умолчанию.

| Мастер регистрации станции                                                               | $\times$ |
|------------------------------------------------------------------------------------------|----------|
| РЕГИСТРАЦИЯ СТАНЦИИ<br>[ИМЯ НЕ ОПРЕДЕЛЕНО]                                               |          |
| ВВЕДИТЕ УДОБНОЕ НАЗВАНИЕ ДЛЯ ИДЕНТИФИКАЦИИ СТАНЦИИ ИЛИ ОСТАВЬТЕ НАЗВАНИЕ ПО<br>УМОЛЧАНИЮ |          |
| псевдоним                                                                                |          |
| ИСПОЛЬЗОВАТЬ ЗНАЧЕНИЕ ПО УМОЛЧАНИЮ                                                       |          |
| ПОСЛЕ РЕГИСТРАЦИИ РАБОЧЕЙ СТАНЦИИ ДОБАВИТСЯ ВОЗМОЖНОСТЬ РАБОТЫ С ПРОГРАММНЫМИ<br>КЛЮЧАМИ |          |
| Отмена Зарегистрировать                                                                  |          |
|                                                                                          |          |

Если хотите ввести имя рабочей станции сами, то заполните поле ПСЕВДОНИМ.

Если хотите использовать имя по умолчанию, то установите флаг **ИСПОЛЬЗОВАТЬ ЗНАЧЕНИЕ ПО УМОЛЧАНИЮ**. Псевдоним заполнится автоматически, а в качестве имени будет подставлено имя пользователя, сетевой адрес и IP компьютера:

| Мастер регистрации станции                                                               | Х |
|------------------------------------------------------------------------------------------|---|
|                                                                                          |   |
| РЕГИСТРАЦИЯ СТАНЦИИ                                                                      |   |
| IVANOV   SOFTBALANCE   190.162.85.13                                                     |   |
| ВВЕДИТЕ УДОБНОЕ НАЗВАНИЕ ДЛЯ ИДЕНТИФИКАЦИИ СТАНЦИИ ИЛИ ОСТАВЬТЕ НАЗВАНИЕ ПО<br>УМОЛЧАНИЮ |   |
| ПСЕВДОНИМ ivanov   SOFTBALANCE   190.162.85.13                                           |   |
| ИСПОЛЬЗОВАТЬ ЗНАЧЕНИЕ ПО УМОЛЧАНИЮ                                                       |   |
| ПОСЛЕ РЕГИСТРАЦИИ РАБОЧЕЙ СТАНЦИИ ДОБАВИТСЯ ВОЗМОЖНОСТЬ РАБОТЫ С ПРОГРАММНЫМИ<br>КЛЮЧАМИ |   |
| Отмена Зарегистрировать                                                                  |   |

Для завершения регистрации нажмите кнопку «Зарегистрировать».

**Важно!** Пользователь может зарегистрировать на сервере Софтбаланс только текущий ПК (рабочую станцию).

Далее запускается процесс регистрации станции, который может занять некоторое время. Процесс регистрации сопровождается информацией в окне сообщений:

| Мастер регистрации станции                                          | × |
|---------------------------------------------------------------------|---|
| РЕГИСТРАЦИЯ СТАНЦИИ                                                 |   |
| IVANOV   SOFTBALANCE   190.162.85.13                                |   |
| РЕГИСТРАЦИЯ МОЖЕТ ЗАНЯТЬ НЕКОТОРОЕ ВРЕМЯ                            |   |
| СБОР ИНФОРМАЦИИ О СИСТЕМЕ ЗАВЕРШЕНО<br>РЕГИСТРАЦИЯ СТАНЦИИЗАВЕРШЕНО |   |
|                                                                     |   |
|                                                                     |   |
|                                                                     |   |
| РАБОЧАЯ СТАНЦИЯ УСПЕШНО ЗАРЕГИСТРИРОВАНА.                           |   |
| ПОЖАЛУИСТА, ПЕРЕЗАПУСТИТЕ МЕНЕДЖЕР ЛИЦЕНЗИИ                         |   |
|                                                                     |   |
| Отмена Завершить                                                    |   |
|                                                                     |   |

Как только станция будет зарегистрирована на сервере Софтбаланс следует нажать кнопку «Завершить». Менеджер лицензий будет перезапущен. После регистрации пользователя его имя (логин) будет отображаться при каждом запуске в заголовке окна «Менеджера лицензий» слева от наименования приложения:

|                |                                | 10         |               |              |   |         | ~      |
|----------------|--------------------------------|------------|---------------|--------------|---|---------|--------|
|                | ice.ru і/іенеджер лицензии 3.1 | .4.0       |               |              | _ |         | ~      |
| Инструменты По | омощь                          |            |               |              |   |         |        |
| Клю            | ч / Продукт                    | Валиден до | Срок действия | Занято/Всего |   | Пользов | атель  |
|                |                                |            |               |              |   |         |        |
|                |                                |            |               |              |   |         |        |
|                |                                |            |               |              |   |         |        |
|                |                                |            |               |              |   |         |        |
|                |                                |            |               |              |   |         |        |
| <              |                                |            |               |              |   |         | >      |
| 🖂 Консоль      |                                |            |               |              | Ø | Oõ      | новить |

#### Шаг 4. Активация программного ключа

В окне «Менеджера лицензий» выберите в меню команду «Инструменты – Управление программными ключами». Откроется форма «Управление программными ключами».

**Примечание**: Если между шагами 3 и 4 окно «Менеджера лицензий» было закрыто, то для продолжения работы потребуется снова пройти процедуру авторизации, как описано выше на шаге 3.

Для добавления ключа нажмите кнопку «Добавить ключ». После этого откроется диалоговое окно «Добавление программного ключа»:

| Упр | авление программ | иными ключами      |                                                                                         |                                                            |                                | ×            |
|-----|------------------|--------------------|-----------------------------------------------------------------------------------------|------------------------------------------------------------|--------------------------------|--------------|
| 100 | Добавить ключ    | 🗲 Актив. лицензию  | о <mark>о</mark> Привязать ключ оо                                                      | Отвязать ключ                                              |                                | Обновить     |
|     | Кл               | юч / Продукт       | Раб. места                                                                              | Действителен до                                            | Привязка к станции             | Использовано |
|     |                  | Добавление пр<br>Д | ограммного ключа<br>ля добавления нового п<br>ИВАЦИИ: 02376504-84<br>ЛОГИН: ivanov@soft | РОГРАММНОГО КЛЮЧА, ПОЖ<br>AB6AB1906EBAF9DEBC<br>balance.ru | КАЛУЙСТА, ВВЕДИТЕ КОД<br>В 🗸 🗸 | ×            |
|     |                  |                    | Отмени                                                                                  | ть Доба                                                    | ВИТЬ                           |              |

| Упр        | авление програми | иными ключами                 |                                                                   |                                              |                       | $\times$     |
|------------|------------------|-------------------------------|-------------------------------------------------------------------|----------------------------------------------|-----------------------|--------------|
| 10<br>0 10 | Добавить ключ    | 🗲 Актив. лицензию             | оо Привязать ключ оо                                              | Отвязать ключ                                |                       | Обновить     |
|            | Кл               | юч / Продукт                  | Раб. места                                                        | Действителен до                              | Привязка к станции    | Доступно при |
|            |                  | Добавление пр<br>Д<br>КОД АКТ | ограммного ключа<br>ля добавления нового п<br>ИВАЦИИ: 02376504-84 | РОГРАММНОГО КЛЮЧА, ПОЖ<br>АВБАВ1906ЕВАГ9DEBC | КАЛУЙСТА, ВВЕДИТЕ КОД | ×            |
|            |                  |                               | ЛОГИН: ivanov@softl                                               | balance.ru                                   | <b>a</b>              |              |
|            |                  |                               | Отмени                                                            | ть Доба                                      | ВИТЬ                  |              |
|            |                  |                               |                                                                   |                                              |                       |              |

В диалоговом окне укажите:

- КОД АКТИВАЦИИ вводится регистрационный номер + код активации продукта (выдаются при покупке, указаны в регистрационной карточке продукта). Обратите внимание, что регистрационный номер и код активации вводятся через дефис;
- **ЛОГИН** (e-mail, указанный пользователем при регистрации) подставляется по умолчанию и не может быть отредактирован.

Нажмите кнопку «Добавить», дождитесь инфорамации о добавлении ключа, а затем нажмите кнопку «Завершить». Добавленный программный ключ автоматически активируется и в форме «Управление программными ключами» отобразится ключ и отдельной строкой — лицензия на рабочие места. Если программа приобретается впервые, то будет автоматически добавлена и подписка на обновления.

| Управление програми                                                                         | иными ключами                                                                                  |                   |                                 |                                  |                    | >                               |
|---------------------------------------------------------------------------------------------|------------------------------------------------------------------------------------------------|-------------------|---------------------------------|----------------------------------|--------------------|---------------------------------|
| Побавить ключ                                                                               | 🗲 Актив. лицензию                                                                              | 🗞 Прив            | язать ключ 🖧                    | Отвязать ключ                    |                    | Обнови                          |
| Кл                                                                                          | юч / Продукт                                                                                   |                   | Раб. места                      | Действителен до                  | Привязка к станции | Использован                     |
| 325472984                                                                                   |                                                                                                |                   |                                 |                                  |                    | 0/3                             |
| Трактиръ: Fron                                                                              | t-Office v4. Лицензия н                                                                        | а рабо            | 1                               |                                  |                    |                                 |
| -                                                                                           | Office of DODDIAOKA                                                                            | LIA OF            | 4                               | 21 06 2020 2:50:50               |                    |                                 |
| Трактиръ: Fron                                                                              | с-Опісе V4. ПОДПИСКА                                                                           | A HA OB           | 1                               | 21.00.2020 2.59.59               |                    |                                 |
| Грактиръ: Fron<br>Управление программ                                                       | иными ключами                                                                                  |                   | 1                               | 21.00.2020 2.59.59               |                    |                                 |
| Грактиръ: Fron<br>Управление программ<br>Побавить ключ                                      | ными ключами<br>Актив. лицензию                                                                | па ов             | язать ключ 🔗                    | Отвязать ключ                    |                    | Обнови                          |
| Трактиръ: Fron<br>Управление программ<br>Побавить ключ<br>Кл                                | ными ключами<br>Актив. лицензию<br>юч / Продукт                                                | прив              | ч<br>язать ключ 🤌<br>Раб. места | Отвязать ключ<br>Действителен до | Привязка к станции | Обнови<br>Доступно при          |
| Трактиръ: Fron<br>Управление программ<br>Побавить ключ<br>Кл<br>В 325472984                 | чными ключами<br>Актив. лицензию<br>юч / Продукт                                               | 🗞 Прив            | иязать ключ 🔗<br>Раб. места     | Отвязать ключ<br>Действителен до | Привязка к станции | С Обнови<br>Доступно при<br>0/3 |
| Трактиръ: Fron<br>Управление программ<br>Добавить ключ<br>Кл<br>325472984<br>Трактиръ: Fron | соптсе v4. подписки<br>иными ключами<br>ини лицензию<br>юч / Продукт<br>соffice v4. Лицензия н | «А Прив<br>а рабо | язать ключ 🔗<br>Раб. места<br>1 | Отвязать ключ<br>Действителен до | Привязка к станции | С Обнови<br>Доступно при<br>0/3 |

По каждому ключу в колонках таблицы отображается следующая информация:

- «Ключ/Продукт» номер ключа (номер ключа на рисунке условный), а ниже наименование программного продукта (конфигурации) Трактиръ, которому соответствует ключ;
- «Раб. места» количество рабочих мест согласно лицензии;

- «Действителен до» срок действия лицензии;
- «Доступно привязок» количество привязок ключа, использованных в течение текущего месяца / общее количество доступных привязок. Например, 0/3 означает, что всего доступно 3 привязки и ни одна еще не была использована. Подробнее о привязках ключа см. ниже.

После добавления ключа его следует привязать к рабочей станции, на которой будет запускаться конфигурация Трактиръ. Для этого следует выделить номер ключа и нажать кнопку «Привязать ключ». Привязка происходит только к текущему ПК.

В случае успешного выполнения привязки ключа в строке с номером ключа в колонке «Привязка к станции» отобразится имя рабочей станции.

| Управление программными                                        | слючами              |                 |                    |                                      |             | ×                      |
|----------------------------------------------------------------|----------------------|-----------------|--------------------|--------------------------------------|-------------|------------------------|
| Побавить ключ / Акт                                            | ив. лицензию 🖧 Пр    | оивязать ключ 🔗 | Отвязать ключ      |                                      | 0 0         | бновить                |
| Ключ / Про                                                     | дукт                 | Раб. места      | Действителен до    | Привязка к станции                   | Использова  | ан                     |
| 325472984                                                      |                      |                 |                    | ivanov   SOFTBALANCE   190.162.85.13 | 0/3         |                        |
| Трактиръ: Front-Office v                                       | 4. Лицензия на рабо. | 1               |                    |                                      |             |                        |
| Трактиръ: Front-Office v4. ПОДПИСКА НА ОБ 1 21.06.2020 2:59:59 |                      |                 |                    |                                      |             |                        |
| Управление программными                                        | лючами               |                 |                    |                                      |             | $\times$               |
| 📆 Добавить ключ 🗲 Акт                                          | ив. лицензию 🔏 Пр    | оивязать ключ 🖧 | Отвязать ключ      |                                      | <b>O</b> 0  | бно <mark>вит</mark> ь |
| Ключ / Про                                                     | дукт                 | Раб. места      | Действителен до    | Привязка к станции                   | Доступно пр | и                      |
| 325472984                                                      |                      |                 |                    | ivanov   SOFTBALANCE   190.162.85.13 | 0/3         |                        |
| Трактиръ: Front-Office v                                       | 4. Лицензия на рабо. | 1               |                    |                                      |             |                        |
| Трактиръ: Front-Office v                                       | 4. ПОДПИСКА НА ОБ    | 1               | 21.06.2020 2:59:59 |                                      |             |                        |

После этого программный ключ будет доступен в программных продуктах Трактиръ для поиска и подключения посредством «Мастера поиска ключей», как описывается в документации к программным продуктам.

При необходимости пользователь может отвязать программный ключ от станции и привязать к другой (например, при изменении размещения рабочего места или замене неисправного компьютера). Подробнее см. ниже в разделе <u>Перенос программного ключа</u>.

### Активация лицензии

Лицензии на дополнительные рабочие места и лицензии на модули также необходимо активировать в «Менеджере лицензий». Для этого в форме «Управление программными ключами» нужно выделить ключ и нажать кнопку «Актив. лицензию».

| Управление программным | и ключами              |                |                      |                                      |         | ×           |
|------------------------|------------------------|----------------|----------------------|--------------------------------------|---------|-------------|
| 🔣 Добавить ключ 🗲 А    | ктив. лицензию 🖧 Г     | ривязать ключ  | оо Отвязать ключ     |                                      | 0       | Обновить    |
| Ключ / Г               | Іродукт                | Раб. места     | Действителен до      | Привязка к станции                   | Использ | вовано прив |
| 325472984              |                        |                | 01.01.2100 23:59:59  | ivanov   SOFTBALANCE   190.162.85.13 | -       | 0/3         |
| Трактиръ: Front-Offic  | е v4. Лицензия на рабо | o 1            |                      |                                      |         |             |
| 🖳 Активация лицензии   |                        |                |                      | ×                                    |         |             |
|                        |                        |                |                      |                                      |         |             |
| для актив              | АЦИИ ЛИЦЕНЗИИ, ПОЖ     | АЛУЙСТА, ВВЕДИ | ТЕ АКТИВАЦИОННЫЙ КОД |                                      |         |             |
| КОЛ АКТИВАЦИИ:         | 05576404-B4AB6AB19     | 06EBAF9DABC9   |                      |                                      |         |             |
| nog / nr no/ g/ n.     |                        |                |                      |                                      |         |             |
| КЛЮЧ:                  | 325472984              |                | ~ 🗸                  |                                      |         |             |
| ЛОГИН:                 | ivanov@softbalance.ru  |                | ô                    |                                      |         |             |
| 0.9921-605-3038-9054   |                        |                |                      |                                      |         |             |
|                        |                        |                |                      |                                      |         |             |
|                        |                        |                |                      |                                      |         |             |
|                        | OTHOUNT                | Autor          |                      |                                      |         |             |
|                        | Отменить               | AKIN           | вировать             |                                      |         |             |
|                        |                        |                |                      |                                      |         |             |
|                        |                        |                |                      |                                      |         |             |
|                        |                        |                |                      |                                      |         |             |

| Управление программными | ключами           |                    |                      |                     |                   |          | ×        |
|-------------------------|-------------------|--------------------|----------------------|---------------------|-------------------|----------|----------|
| 況 Добавить ключ 🗲 Акт   | гив. лицензию     | 움 Привязать ключ 🛛 | ороков Ствязать ключ |                     |                   | Ø        | Обновить |
| Ключ / Пре              | одукт             | Раб. места         | Действителен до      | Привязка к с        | танции            | Доступно | привязок |
| 325472984               |                   |                    | 01.01.2100 23:59:59  | ivanov   SOFTBALANC | E   190.162.85.13 | 0/       | /3       |
| Трактиръ: Front-Office  | v4. Лицензия на   | рабо 1             |                      |                     |                   |          |          |
| 💀 Активация лицензии    |                   |                    |                      | ×                   |                   |          |          |
| ДЛЯ АКТИВАЦ             | ции лицензии,     | ПОЖАЛУЙСТА, ВВЕДИТ | ТЕ АКТИВАЦИОННЫЙ КОД |                     |                   |          |          |
| КОД АКТИВАЦИИ:          | 05576404-B4AB6A   | AB1906EBAF9DABC9   |                      |                     |                   |          |          |
| КЛЮЧ: :                 | 325472984         |                    | ~ 🗸                  |                     |                   |          |          |
| логин: [                | ivanov@softbaland | ce.ru              | â                    |                     |                   |          |          |
| [[                      | Отменить          | Актие              | вировать             |                     |                   |          |          |
|                         |                   |                    |                      |                     |                   |          |          |

В диалоговом окне следует указать:

- КОД АКТИВАЦИИ регистрационный номер + код активации лицензии (выдаются при покупке, указаны в регистрационной карточке лицензии, как было показано выше для основной лицензии ПП). Обратите внимание, что регистрационный номер и код активации вводятся через дефис;
- КЛЮЧ номер программного ключа, к которому будет привязана лицензия;

• **ЛОГИН** — e-mail, указанный пользователем при регистрации. Проставляется по умолчанию и не может быть отредактирован.

Для активации нажмите «Активировать». Лицензия добавится отдельной строкой под соответствующим ключом.

### Администрирование ключей в «Менеджере лицензий»

В окне «Менеджера лицензий» отображаются:

| 📴 ivanov @softbalance.ru Менеджер лицензий 3.1.4.0                                                                                 |                          |                                                        |                       |                            | _ |        | ×      |
|----------------------------------------------------------------------------------------------------|--------------------------|--------------------------------------------------------|-----------------------|----------------------------|---|--------|--------|
| Инструменты Помощь                                                                                                    |                          |                                                        |                       |                            |   |        |        |
| Ключ / Продукт<br>➡ 🔐 325472984<br>— Трактиръ: Front-Office v4. Лицензия на рабочи<br>— Трактиръ: Front-Office v4. ПОДПИСКА НА ОБН | Валиден до<br>25.02.2020 | Срок действия<br>lifetime<br>lifetime<br>по 19.06.2020 | Продление<br>Продлить | Занято/Всего<br>0/1<br>0/1 |   | Пользо | ватель |
| <                                                                                                    |                          |                                                        |                       |                            |   |        | >      |
| Консоль                                                                                                    |                          |                                                        |                       |                            | Ø | Oõ     | новить |

- В заголовке окна имя пользователя, на которого зарегистрирован Менеджер лицензий, и версия менеджера;
- В таблице пиктограмма и номер ключа (ключей) защиты, установленного на данном компьютере. В колонке «Валиден до» указывается время, до которого был продлен срок действия ключа при последней связи с сервером лицензий. Ниже строки ключа, в виде дерева наименование программного продукта (продуктов) и доступных лицензий, срок их действия, общее количество доступных лицензий и количество занятый лицензий, а также список подключившихся пользователей;
- В нижней части окна отображается консоль служебных сообщений, которая может быть скрыта/показана кнопкой «Консоль»/«Убрать консоль». При наличии доступа в интернет по кнопке «Обновить» производится валидация всех имеющихся программных ключей и обновление информации по ним (например, состав модулей, срок действия).

### Валидация ключа

Для работы программного ключа защиты необходима его регулярная валидация (проверка его подлинности и продление срока действия) сервером СофтБаланс. Отрезок времени между валидациями, в течение которого «Менеджер лицензий» может работать с данным ключом, определяется программой, а срок действия до очередной валидации отображается в окне менеджера лицензий в строке ключа в колонке «Валиден до». Для продления срока лицензии «Менеджер лицензий» с заданной периодичностью автоматически соединяется по сети Интернет с сервером СофтБаланс, на котором он зарегистрирован. Сервер СофтБаланс проверяет информацию о пользователе и его лицензиях и продлевает валидацию ключа. Таким образом, следующий срок валидации ключа

Если связь с сервером СофтБаланс по каким-либо причинам прервана, то до истечения срока валидации ключ будет оставаться активным и сможет обеспечивать работу программного продукта Трактиръ, несмотря на отсутствие соединения. После его истечения «Менеджер лицензий» отключит ключ, и работа с ним будет невозможна, пока не будет выполнено восстановление интернет-соединения и принудительное продление срока действия ключа. Ключи с истекшим сроком лицензии будут выделены в окне «Менеджера»:

| Инструменты                                        | Помощь                     |                                                                                   |                |          |
|----------------------------------------------------|----------------------------|-----------------------------------------------------------------------------------|----------------|----------|
| <ul> <li>➡ 12341967</li> <li>➡ 54093584</li> </ul> | Ключ / Продукт<br>73<br>48 | Срок действия<br>[Лицензию необходимо продлить]<br>[Лицензию необходимо продлить] | Занято / Всего | Пользова |

После восстановления интернет-соединения с сервером СофтБаланс необходимо произвести продление срока действия ключа вручную, нажав правой кнопкой мыши на ключ и выбрав в выпадающем списке команду «Обновить». Произойдет принудительное обновление информации по ключу с сервера лицензий (доступные лицензии и сроки их действия).

| 📔 ivanov @softbalance.ru Менеджер лицензий 3.1.4.0 |                          |  |  |  |
|----------------------------------------------------|--------------------------|--|--|--|
| Инструменты Помощь                                 |                          |  |  |  |
| Ключ / Продукт                                     |                          |  |  |  |
| □- 100 294161**** — Тракти                         | Обновить изия на рабочие |  |  |  |

Если валидация по каким-то причинам не проходит, то необходимо проверить доступ через Интернет со станции, где установлен «Менеджер лицензий», к серверу <u>http://websrv.softbalance.ru:88888</u>.

### Продление срока действия лицензий

Пользователи программных продуктов «Трактиръ» могут приобретать как бессрочные лицензии, так и временные.

Во втором случае за 30 дней до окончания действия лицензии один раз в сутки (при запуске программы) будет выдаваться предупреждение. Причем в журнале регистрации будет фиксироваться пользователь, который закрыл такое сообщение. Если через 30 дней не будет продлена лицензия, то программа будет работать в ограниченном режиме.

Лицензия, до окончания срока действия которой осталось менее 30 дней, выделяется в Менеджере лицензий желтым цветом.

Если срок действия лицензии истек и в ключе нет лицензий на следующий срок — строка с лицензией выделяется красным цветом.

Если срок действия лицензии истек, но в ключе есть лицензии на следующий срок или на текущую дату — строка с лицензией выделяется серым цветом.

| инструменты Помощь                                     |            |                            |           |              |          |
|--------------------------------------------------------|------------|----------------------------|-----------|--------------|----------|
| Ключ / Продукт                                         | Валиден до | Срок действия              | Продление | Занято/Всего |          |
| 235073528                                              | 23.02.2020 | lifetime                   |           |              |          |
| — Трактиръ: Front-Office v4. Лицензия на рабочие места |            | lifetime                   |           | 0/1          |          |
| — Трактиръ: Front-Office v4. Лицензия на рабочие места |            | по 20.05.2020              | Продлить  | 0/1          |          |
| — Трактиръ: Front-Office v4. Модуль МАРКЕТИНГ          |            | no 10.02.2020              | Продлить  | 0/2          |          |
| — Трактиръ: Front-Office v4. ПОДПИСКА НА ОБНОВЛЕНИЯ    |            | по 11.01.2020              |           | 0/2          |          |
| — Трактиръ: Front-Office v4. ПОДПИСКА НА ОБНОВЛЕНИЯ    |            | по 21.01.2020              |           | 0/2          |          |
| — Трактиръ: Front-Office v4. ПОДПИСКА НА ОБНОВЛЕНИЯ    |            | по 11.02.2020              |           | 0/2          |          |
| — Трактиръ: Front-Office v4. ПОДПИСКА НА ОБНОВЛЕНИЯ    |            | no 20.02.2020              | Продлить  | 0/2          |          |
| - Трактиръ: Front-Office v4. ПОДПИСКА НА ОБНОВЛЕНИЯ    |            | с 21.02.2020 по 19.03.2020 | Продлить  | 0/1          |          |
| c                                                      |            |                            |           |              | ,        |
|                                                        |            |                            |           | 65           | 05       |
| Консоль                                                |            |                            |           | 5            | ООНОВИТЕ |

Для продления лицензии достаточно в окне Менеджера лицензий в соответствующей строке нажать кнопку «Продлить», ввести код активации и нажать «Продлить». После ввода кода активации предоставляется список программных продуктов и срок действия лицензий по этому коду. Например:

| Продлить лицензию         |                                                                     | × |
|---------------------------|---------------------------------------------------------------------|---|
|                           | Продлить лицензию                                                   |   |
| КЛЮЧ:                     | 325472984                                                           |   |
| лицензия:                 | Трактиръ: Front-Office v4. ПОДПИСКА НА ОБНОВЛЕНИЯ                   |   |
| АКТИВИРУЕТСЯ С:           | 20 июня 2020                                                        |   |
| КОД АКТИВАЦИИ:            | 05467284-E1D7AB863AB846E7AF8409                                     |   |
| - "Трактиръ: Front-Office | ПРОДУКТЫ<br>v4. ПОДПИСКА НА ОБНОВЛЕНИЯ". с 20.06.2020 по 20.06.2021 |   |
|                           | Отмена Продлить                                                     |   |

При продлении лицензии, срок действия которой еще не истек, будет выведено предупреждение:

| Активация л                                                        | ицензии будущей датой                                      |  |  |  |  |  |
|--------------------------------------------------------------------|------------------------------------------------------------|--|--|--|--|--|
|                                                                    | Внимание!                                                  |  |  |  |  |  |
|                                                                    | Вы запросили активацию лицензии с 20.06.2020 на продукт:   |  |  |  |  |  |
| Трактиръ: Front-Office v4.5 ПОДПИСКА НА ОБНОВЛЕНИЯ для<br>на 1 год |                                                            |  |  |  |  |  |
|                                                                    | До начала действия лицензии осталось 116 дней. Продолжить? |  |  |  |  |  |
|                                                                    |                                                            |  |  |  |  |  |
|                                                                    |                                                            |  |  |  |  |  |
|                                                                    | Да Нет                                                     |  |  |  |  |  |

Для продления нажмите «Да», а затем в форме продления лицензии — «Завершить».

После продления лицензии кнопка «Продлить» в текущей строке будет скрыта и в список добавится новая строка с активированной лицензией и кнопкой «Продлить».

| 325472984                                              | 02.03.2020 lifetime        |          |     |
|--------------------------------------------------------|----------------------------|----------|-----|
| — Трактиръ: Front-Office v4. Лицензия на рабочие места | lifetime                   |          | 0/1 |
| — Трактиръ: Front-Office v4. ПОДПИСКА НА ОБНОВЛЕНИЯ    | по 19.06.2020              |          | 0/1 |
| └─ Трактиръ: Front-Office v4. ПОДПИСКА НА ОБНОВЛЕНИЯ   | с 20.06.2020 по 20.06.2021 | Продлить | 0/1 |

### Перенос программного ключа на другую рабочую станцию

В процессе работы с программными ключами может возникнуть ситуация, когда необходимо перенести программный ключ на новую рабочую станцию (например, при замене компьютера). В этом случае необходимо выполнить отвязку ключа от прежней рабочей станции и привязать его к новой. Таких перепривязок для каждого ключа может быть выполнено не более 3-х за период 30 календарных дней. Их количество отображается в колонке «Использовано привязок», например, запись «2/3» означает, что из трех доступных привязок уже использовано две. По истечении 30 дней число доступных привязок снова восстанавливается до 3-х. При этом отвязку ключа может быть выполнена только непосредственно на той рабочей станции, где будет установлен ключ.

Для переноса ключа необходимо выполнить следующие действия.

1. Установите на новой рабочей станции «Менеджер лицензий» (если он на ней ранее не был установлен), как описано выше в **Шаге 1**. После первого открытия окна «Менеджера лицензий» список ключей и лицензий в нем будет чист, пока данная рабочая станция не будет зарегистрирована.

**Внимание!** Повторную регистрацию пользователя, как описано в **Шаге 2**, выполнять не требуется! Пропустите этот шаг и сразу переходите к **Шагу 3**.

2. Если данная рабочая станция ранее не регистрировалась, то выполните регистрацию рабочей станции, как описано в **Шаге 3** (меню «Инструменты – Мастер регистрации станции»). При первом обращении программа запросит авторизацию пользователя. В качестве логина укажите адрес электронной почты, введенный вами при регистрации на сервере СофтБаланс, и введенный вами пароль. Нажмите кнопку «Авторизация», а после завершения авторизации — «Завершить». В окне «Мастер регистрации станции» укажите имя станции или воспользуйтесь именем по умолчанию.

3. Откройте меню «Инструменты — Управление программными ключами». Выделите строку с номером ключа, который необходимо отвязать, и нажмите кнопку «Отвязать ключ».

Дальнейшие действия будут различаться в зависимости от того, с какой рабочей станции вы выполняете отвязку. Если вы находитесь на старой рабочей станции (той, к которой был привязан ключ), то программа выдаст предупреждение:

| Пожалуйста, подтвердите опе                 | ерацию                     | $\times$ |
|---------------------------------------------|----------------------------|----------|
| Вы уверены, что хотите удалі<br>необратимо. | ить лицензию? Это действие |          |
|                                             | Да Нет                     |          |

Для завершения отвязки ключа нажмите кнопку «Да».

Если вы выполняете отвязку, находясь на новой рабочей станции, то последует запрос на ввод кодового слова:

| Elevated rights required |                                      | × |
|--------------------------|--------------------------------------|---|
| П                        | ЭЖАЛУЙСТА, УКАЖИТЕ КОДОВОЕ СЛОВО     |   |
| Кодовое слово            | efb05821-4ed2-31f6-ad5d-1e642593a6aa |   |
|                          |                                      |   |
|                          |                                      |   |
|                          | Отмена Выполнить                     |   |

Здесь необходимо ввести кодовое слово, полученное вами по электронной почте при регистрации пользователя (**Шаг 2**), и нажать кнопку «Выполнить». После этого в строке у отвязанного ключа очистится поле «Привязка к станции».

Привязка ключа выполняется на новой рабочей станции. Для этого выделите нужный номер ключа и нажмите кнопку «Привязать ключ». Дождитесь появления в строке ключа имени новой рабочей станции — это означает, что привязка выполнена успешно. В поле «Доступно привязок» количество использованных привязок увеличится на единицу.

### Настройка «Менеджера лицензий»

Форма для настройки менеджера лицензий открывается из меню «Инструменты – Настройки».

| Настройки              |                  | × |
|------------------------|------------------|---|
| Интерфейс приложения - | ЯЗЫК: Русский 🗸  |   |
| Менеджер лицензий      | ПОРТ: 5171       |   |
| Управление сервисом —  |                  |   |
|                        | Отмена Сохранить |   |

- ЯЗЫК выбирается язык интерфейса для Менеджера лицензий.
- ПОРТ задает номер порта, по которому производится обращение к ключу защиты. Этот же порт указывается в «Мастере поиска ключей». По умолчанию он задан равным 5171,

В подсекции «**Управление сервисом**» находятся кнопки, которые управляют функционированием сервиса (службы):

差 — перезапустить сервис,

📕 — запустить сервис (кнопка становится активной только после остановки сервиса),

— остановить сервис.

Для записи измененных настроек следует нажать кнопку «Сохранить».

#### Восстановление и изменение пароля

В случае утери пароля его всегда можно изменить по кнопке «Забыли пароль?» в окне авторизации пользователя. Откроется окно изменения пароля. В нем указывается следующая информация:

| Изменить пароль |                       | ×                                               |
|-----------------|-----------------------|-------------------------------------------------|
| E-MAIL:         | ivanov@softbalance.ru | ]~                                              |
| код слово:      |                       | КОДОВОЕ СЛОВО,<br>ПОЛУЧЕННОЕ ПРИ<br>РЕГИСТРАЦИИ |
| ПАРОЛЬ:         |                       | ЦИФРОБУКВЕННЫЙ,<br>ДЛИННЕЕ 8<br>СИМВОЛОВ        |
| ПОВТОРИТЕ       |                       | ВВЕДИТЕ ПАРОЛЬ<br>ЕЩЕ РАЗ                       |
|                 | Отмена Изменить       |                                                 |

- **E-MAIL** электронный почтовый адрес, который был использован при регистрации пользователя. Подставится автоматически;
- КОД СЛОВО кодовое слово пароль, полученный в письме после регистрации пользователя, как описывалось выше;

• ПАРОЛЬ — новый пароль пользователя (ниже нужно продублировать введенный пароль).

Аналогичные действия производятся при необходимости смены пароля.

### Работа с аппаратными ключами защиты

Помимо программных ключей защиты «Менеджер лицензий» может также обеспечивать работу и с аппаратными ключами защиты типа Guardant Sign, подключаемыми через USB-порт к тому же компьютеру, на котором запущен «Менеджер лицензий». Такой вариант предусматривается, например, при отсутствии постоянного Интернет-соединения рабочей станции с сервером СофтБаланс.

Если «Менеджер лицензий» будет использоваться только с аппаратными ключами, то для начала работы с ним выполнять регистрацию рабочей станции не требуется.

В окне «Менеджера лицензий» будут отображаться аппаратные ключи с прошитыми в них лицензиями, подключенные к USB-портам на данной рабочей станции. Они отличаются от программных ключей соответствующей пиктограммой, например:

| 😢 ivanov@softbalance.ru Менеджер лицензий 3.1.4.0      |            |               | -         |        | ×     |
|--------------------------------------------------------|------------|---------------|-----------|--------|-------|
| Инструменты Помощь                                     |            |               |           |        |       |
| Ключ / Продукт                                         | Валиден до | Срок действия | Продление | Занято | ^     |
| ₽ <mark>.</mark> <b>2</b> 94161164                     |            | lifetime      |           |        |       |
| — Трактиръ: Management. Лицензия на рабочие места      |            | lifetime      |           | 0/2    |       |
| — Трактиръ: Management. Модуль СЕТЬ ЗАВЕДЕНИЙ          |            | lifetime      |           | 0/2    |       |
| id-∰ 325472984                                         | 11.02.2020 | lifetime      |           |        |       |
| — Трактиръ: Front-Office v4. Лицензия на рабочие места |            | lifetime      |           | 0/1    |       |
| - Трактиръ: Front-Office v4. ПОДПИСКА НА ОБНОВЛЕНИЯ    |            | 21.06.2020    | Продлить  | 0/1    |       |
| <                                                      |            |               |           |        | >     |
| Консоль                                                |            |               | Ø         | Обн    | овить |

В окне «Управление программными ключами» аппаратные ключи не отображаются.

### Установка драйвера защиты Guardant

Для работы с аппаратными ключами необходим драйвер ключа защиты Guardant. Он должен быть установлен на том же компьютере, на котором стоит аппаратный ключ защиты и запущен «Менеджер лицензий». Последнюю версию драйвера можно загрузить с веб-сайта компании «Актив»:

http://www.guardant.ru/support/download/drivers/.

На странице сайта выберите и скачайте архив, содержащий драйвер необходимой разрядности в соответствии с имеющейся у Вас операционной системой: 32-bit или 64-bit. После скачивания распакуйте архив, запустите содержащийся в нем файл Setup.exe и следуйте указаниям программы установки:

| 📸 Драйверы Guardant (6.00.100) Set                                                                              | up                                                |                                                                 | _ 🗆 🗙                               |
|----------------------------------------------------------------------------------------------------|---------------------------------------------------|-----------------------------------------------------------------|-------------------------------------|
| Bac приветствует масте<br>Guardant"                                                                             | р устано                                          | зки "Драйве                                                     | ры                                  |
| Установщик проведет вас через все этапы установки "Драйверы Guardant" на вашем<br>компьютере.                   |                                                   |                                                                 |                                     |
| ВНИМАНИЕ! Данная программа защищ<br>международными соглашениями. Незак<br>данной программы или любой ее части е | ена законами о<br>онное воспрои:<br>лечет граждан | об авторских права:<br>зведение или распр<br>скую и уголовную о | ки<br>остранение<br>тветственность. |
|                                                                                                    | Отмена                                            | < <u>Н</u> азад                                                 | Aanee >                             |

После успешной установки драйвера подсоедините ключ Guardant Sign к свободному USB-порту (подключение и отключение USB ключей Guardant Sign может производиться как при выключенном, так и при включенном компьютере).

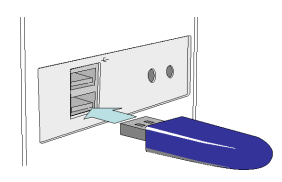

Программа автоматически распознает ключ как новое USB-устройство и добавит его к списку оборудования данного компьютера.

### Активация лицензии

Для активации лицензии откройте Менеджер лицензий и выберите команду «Активация лицензии» из меню «Инструменты – Аппаратные ключи».

| 📔 ivanov@softbalance.ru Менеджер лицензий 3.1.4.                                          | 0                                            |            | 1             | _         |        | ×    |
|-------------------------------------------------------------------------------------------|----------------------------------------------|------------|---------------|-----------|--------|------|
| Инструменты Помощь                                                                        | _                                            |            |               |           |        |      |
| Регистрация пользователя<br>Мастер регистрации станции<br>Управление программными ключами |                                              | Валиден до | Срок действия | Продление | Занято |      |
| Отправить кодовое спово                                                                   |                                              |            |               |           |        |      |
| Аппаратные ключи                                                                          | Активация лицензии<br>Получить файл лицензии |            |               |           |        |      |
|                                                                                           | Записать файл лицензии                       |            |               |           |        |      |
|                                                                                           |                                              |            |               |           |        |      |
| <                                                                                         |                                              |            |               |           |        | >    |
| Консоль                                                                                   |                                              |            |               | Ø         | Обно   | вить |

#### Откроется форма для активации лицензии.

| Активация лицензии |                     | ×                                                |
|--------------------|---------------------|--------------------------------------------------|
|                    | АКТИВАЦИЯ ЛИЦЕНЗИИ  |                                                  |
| Номер ключа:       |                     | Введите номер ключа<br>или выберите из<br>списка |
| Код активации:     |                     | Код активации<br>программного<br>продукта        |
| Каталог:           |                     | Каталог файла<br>лицензий                        |
|                    |                     |                                                  |
|                    | Отмена Активировать | ]                                                |

Имея перед собой регистрационную карточку Основной поставки либо дополнительную лицензию, заполните соответствующие поля:

Номер ключа — указывается или выбирается из списка имеющихся,

| Локальные аппаратные ключи | ×        |
|----------------------------|----------|
| ВЫБЕРИТЕ КЛЮЧ              |          |
| 795244880                  | Обновить |
| Отмена Выбрат              | ГЬ       |

- Код активации указывается код активации из регистрационной карточки,
- Каталог указывается каталог файла лицензий, в который будет помещен полученный файл.

После заполнения формы нажмите кнопку «Активировать».

Произойдет обращение к серверу лицензий СофтБаланс, где после проверки регистрации данная лицензия будет автоматически активирована, соответствующий файл лицензии помещен в указанный каталог и, если ключ является локальным, то будет сразу предложена прошивка ключа.

| Записать файл лицензий?                   | $\times$ |
|-------------------------------------------|----------|
| Записать файл лицензий в ключ: 831544740? |          |
| <u>Д</u> а <u>Н</u> ет                    |          |

Если ключ не локальный, то следует произвести прошивку, как описано ниже в разделе Прошивка ключа.

Полученный файл лицензии имеет имя, состоящее из 16-ричного номера ключа, расширение \*.bin и может использоваться только с этим ключом.

**Примечание.** Если у пользователя имеется несколько дополнительных лицензий, то указанную процедуру необходимо повторить для каждой из них. В этом случае актуальным файлом лицензий для прошивки всегда будет последний из файлов, полученных с сервера СофтБаланс.

### Получение файла лицензии

Получение файла лицензии может потребоваться, например, когда активация лицензии и прошивка ключа выполняются на разных рабочих станциях, либо при необхдимости обновления файла лицензии в ключе.

Для получения файла в Менеджере лицензий выберите команду «Получить файл лицензии» из меню «Инструменты – Аппаратные ключи».

Укажите номер имеющегося ключа либо выберите из списка имеющихся, укажите каталог файла лицензий и нажмите кнопку «Получить».

| Получить файл лицензий |                 | ×                                                |  |  |
|------------------------|-----------------|--------------------------------------------------|--|--|
| ПОЛУЧИТЬ ФАЙЛ ЛИЦЕНЗИЙ |                 |                                                  |  |  |
| Номер ключа:           |                 | Введите номер ключа<br>или выберите из<br>списка |  |  |
| Каталог:               |                 | Каталог файла<br>лицензий:                       |  |  |
|                        |                 |                                                  |  |  |
|                        | Отмена Получить | ]                                                |  |  |

Произойдет обращение к серверу лицензий СофтБаланс, файл лицензии будет получен и помещен в указанный каталог, а также, если ключ является локальным, то будет предложено сразу прошить ключ.

### Прошивка ключа

Убедитесь, что прошиваемый ключ Guardant Sign присоединен к USB-порту данного компьютера.

Если прошивка выполняется на другом компьютере или в работе Менеджера лицензий был сделан перерыв, то его необходимо запустить на том компьютере, на котором будет выполняться прошивка, выбрать команду «Записать файл лицензии» из меню «Инструменты – Аппаратные ключи», а затем произвести прошивку, указав номер ключа и каталог, в котором находится файл лицензии.

| Запись файла лицензий в ключ | ×                                                |
|------------------------------|--------------------------------------------------|
| ЗАПИСЬ ФАЙЛА ЛИЦЕНЗИЙ В КЛЮЧ |                                                  |
| Номер ключа:                 | Введите номер ключа<br>или выберите из<br>списка |
| Каталог:                     | Каталог файла<br>лицензий:                       |
|                              | _                                                |
| Отмена Записать              |                                                  |

Для прошивки ключа нажмите кнопку «Записать». Полученный файл лицензий будет прошит в электронный ключ.

### Подключение ключей защиты в программных продуктах Трактиръ

Подключение к программным и аппаратным ключам защиты в ПП Трактиръ осуществляется посредством «Мастера поиска ключей».

На странице «Настройки сетевого ключа» необходимо ввести IP-адрес либо доменное имя компьютера, на котором находится «Менеджер лицензий», указать порт 5171 и нажать «Начать искать сетевые ключи». В случае успешного поиска на странице «Найденные ключи» выводится список всех обнаруженных «Мастером» ключей защиты, с которыми может работать данная конфигурация, включая как программные, так и аппаратные ключи защиты. Найденных ключей может быть более одного. Следует выбрать по крайней мере один из ключей в списке, либо пометить флажками несколько из них. В последнем случае будет производиться поиск свободной лицензии по всем отмеченным ключам.

| Мастер поиска ключей. Версия компоненты: 3.3.0.0 ×                                                                                                    | Мастер поиска ключей. Версия компоненты: 3.3.0.0 ×                                                                                                    |
|----------------------------------------------------------------------------------------------------|----------------------------------------------------------------------------------------------------|
| Настройки сетевого ключа                                                                                                    | Найденные ключи                                                                                                    |
| Адрес сервера: 192.162.88.92 ІР-адрес или доменное имя компьютера, на котором<br>установлен ключ защиты и запущен сервер<br>Проверить работу сервера по указанному адресу | Номер ключа<br>Чистользовать. Если у вас есть несколько ключей для<br>данного продукта, то можно их использовать все<br>одноверменно, количество лицензий будет<br>просуммикровано. |
| Порт: 5171 Порт, через который происходит взаимодействие с<br>сервером защиты. По умолчанию - 5171.                                                                       | Отметьте ключи и нажиите ссылку "Подключиться к выбранным ключам"                                                                                                    |
| Нужно указать IP адрес компьютера на котором установлен ключ защиты и запущен се вер                                                                                      |                                                                                                    |
| ключей зовут.ехе. чторы начать искать ключи, нажмите ссылку пачать искать сетерие ключи<br>Начать искать сетерие ключи                                                    | Вернуться назад Подключиться к выбранным ключам                                                                                                    |
| Инструкция по настройке сервера Сброс настроек Список ключей и модулей                                                                                                    | Инструкция по настройке сервера Сброс настроек Список ключей и модулей                                                                                                    |